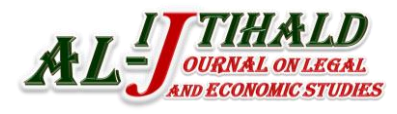

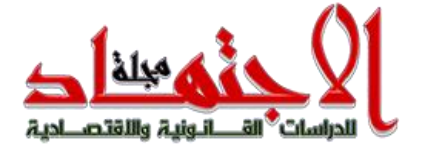

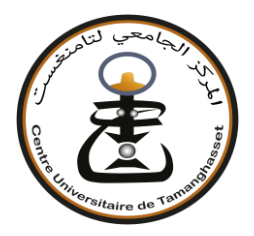

**Tamanrasset University Center** 

المركز الجامعي لتامنغست مجلة الاجتهاد للدراسات القانونية والاقتصادية

مجلة دولية علمية محكمة ومفهرسة

IJTIHALD Journal On Legal and Economic Studies

International Scientific Academic Peer Reviewed Specialized Biannual Indexed Journal

الرقم الدولي المعياري للدورية: ISSN 2335-1039 الرقم الدولي المعياري الإلكتروني للدورية: E-ISSN 2437-0754 رقم الإيداع القانوني: 5172-2012

## دليل المؤلف

ندعو المؤلفين الراغبين في نشر مقالاتهم في "مجلة الاجتهاد للدراسات القانونية والاقتصادية" الاطلاع على أقسام الفضاء المخصص لها في البوابة الجزائرية للمجلات العلمية: https://www.asjp.cerist.dz/en/PresentationRevue/222

حيث يكون تقديم أو إرسال المقال حصريا عن طريق المنصة ASJP بامتداد Word فقط. يمكن القيام بذلك عن طريق النقر على الأيقونة إرسال المقالة على يسار الشاشة في رابط المنصة ASJP:

> https://www.asjp.cerist.dz/en/PresentationRevue/222 إذا كان لدى المؤلفين اسم مستخدم / كلمة مرور:

Aller à la connexion

هل تحتاج إلى اسم مستخدم / كلمة مرور ؟

Aller à l'inscription

ملاحظة: مطلوب التسجيل والدخول لتقديم المقالات عبر الإنترنت وللتحقق من وضعية المقالات 2 – المبادئ التوجيهية للمؤلف: • ندعو المؤلفين إلى قراءة ومتابعة هذه التوصيات بعناية ؛ • يحق لرئيس التحرير إعادة الأوراق البحثية التي لم يتم تقديمها وفَقا لهذه التوصيات. 3 – عملية تقييم المقال: 1-3 – 1. الخطوة الأول: يتم فحص المقال بشكل سري على مستوى لجنة القراءة للمجلة، التي تجتمع بانتظام وتتدخل في مرحلة ما قبل التقييم. حيث تقدم قرارا بأهلية المقالات قبل إرسالها إلى المحررين المساعدين. إذا كان القرار سلبيا فسيتم رفض المقال على المنصة مع إعلام صاحب المقال بسبب الرفض. يمكن للمؤلف إعادة إرساله مع الأخذ بعين الاعتبار التوصيات المقدمة.

## 3-2. الخطوة الثانية

في الحالة التي تكون فيها المقالة مؤهلة للتقييم تم إعدادها وفق قالب المجلة ووفق شروط النشر، سيتم إرسالها في حالة مشفرة للمحرر المساعد ذي الاختصاص، والذي بدوره سيقدمه إلى مراجعين إثنين في شبكته. سيتولى المراجعين مسؤولية تحكيم الورقة البحثية وفَقا لاستمارة تقييم موحدة متوفرة على المنصة ASJP بشكل إلزامي.

ملاحظة: يمكن للمحرر المساعد المرتبط أيضا تقييم المقالة إذا رغب في ذلك. توفر سكرتارية المجلة الواجهة بين مؤلفي المقالات والمحررين المساعدين.

4- فترة تقييم المقالات: تمنح فترة تقييم مدتها 30 يوما.

5- حالة تقييم المقالات: فعندما يتلقى مشروع المقال رأيا إيجابيا وآخر سلبيا، يتطلب إجراء تقييم ثالث من مراجع آخر.

6- إعداد المقال:

لتسريع عملية نشر المقالات في "**مجلة الاجتهاد للدراسات القانونية والاقتصادية**"، ندعو المؤلفين لاستخدام نموذج المجلة. يتوفر قالب للمؤلفين في قسم "تعليمات للمؤلف" لإدراج مقالاتهم.

يمكن للمؤلفين تنزيل القالب من قسم "تعليمات للمؤلف"، حيث يمكنهم الوصول إلى هذا الفضاء عن طريق زيارة:

https://www.asjp.cerist.dz/en/PresentationRevue/222

ثم النقر على "تعليمات للمؤلف" على الجانب الأيسر من الشاشة.

7 - الاطلاع عل ملف دليل المؤلف:

بالضغط على أيقونة "دليل المؤلف" يتم تحميل ملف مضغوط، وهو توجيه لصاحب المقال يوضح طريقة إرسال المقال، كما يتضمن حقوق المؤلف الخاص بالمجلة ويتضمن أيضا خطاب تعهد يمضي عليها صاحب المقال توضح أن الملكية الفكرية تعود للمجلة فقط.

8- إرسال المقال:

بعد إعداد المقال وفق لقالب المجلة الذي تم تحميله، والاطلاع على دليل المؤلف، يتم الضغط على أيقونة "إرسال مقال". تظهر استمارة يتوجب ملؤها حيث تتضمن مختلف البيانات الخاصة بالمقال وبالمؤلفين: لغة المقال؛ عنوان المقال؛ الملخص؛ كلمات مفتاحية؛ الاسم الكامل للمؤلف؛ مؤسسة الانتماء؛ البريد الالكتروني، ويمكن إضافة مؤلف ثان، كما يمكن اقتراح مراجعين. بعد ملء كل البيانات وتحميل ملف المقال على المنصة، يتم الضغط على أيقونة: "إرسال مقال" الموجودة أسفل استمارة المعلومات.

## 9- إشعار باستلام مقال:

في حالة نجاح عملية إرسال المقال على المنصة تظهر رسالة على الشاشة تبين ذلك. وفي مرحلة موالية يستلم المؤلف المرسل على بريده الشخصي إشعار بتقديم مقال، وإشعار للمؤلف الثاني على بريده الالكتروني لتأكيد اشتراكه في المقال.

10- **إشعار برفض المقال:** إذا تبين أن المقال لا يحترم قالب المجلة وشروط النشر فسيتم إشعار المؤلف برفض المقال.

11 – متابعة وضعية المقال عل المنصة:

يمكن للمؤلف الدخول على حسابه في المنصة ومتابعة وضعية مقاله مرحلة بمرحلة وذلك بالضغط على أيقونة: "المقالات" ثم الضغط على أيقونة: "المقالات المرسلة" سيظهر جدول يحمل تفاصيل المقال من: عنوان؛ تاريخ الإرسال؛ اسم المجلة؛ التفاصيل؛ الحالة. وهذه الأخيرة تمر على عدة مراحل:

> – المرحلة 1: قبول أو رفض التحكيم – المرحلة 2: مقال في انتظار المراجعة

> > - المرحلة 3: إسناد المقال للمراجعين

– المرحلة 4: قرار المراجعين بقبول المقال أول رفضه أو طلب التعديل (انظر المخطط المرفق
في الصفحة الموالية)

12- خطاب التعهد: بعد قبول المقال للنشر يتوجب على المؤلف إرسال خطاب التعهد موقعا من قبله ومن جميع المؤلفين على البريد الآتي (revue.indr@gmail.com) نموذج خطاب التعهد موجود ضمن ملف دليل المؤلف (<u>Author guide</u>)

13- سياسة الانتحال: تشكل السرقة العلمية، بجميع أشكالها سلوًكا غير أخلاقي للمجلة. ولا يتم قبول أي خرق لهذه القاعدة. ولن يتم قبول أي مقال آخر للمؤلف الذي قام بالانتحال من خلال المراجعة التي تتم. مخطط توضيحي

يتم استلام جميع المقالات حصريا عبر المنصة الوطنية للمجلاتASJP كما يلي: 10-يجب التسجيل في المنصة وفتح حساب على الموقع : https://www.asjp.cerist.dz/signup 02-الدخول إلى موقع المجلة في المنصة على الرابط: https://www.asjp.cerist.dz/en/PresentationRevue/222 03- إرسال المقال بامتداد Word من الخانة المخصصة لذلك. 04-يتابع مراحل استلام وتقييم مقاله عبر حسابه في المنصة ASJP حصريا. 05 - تمر عملية استلام وتقييم المقالات بالمراحل الموضحة دناه:

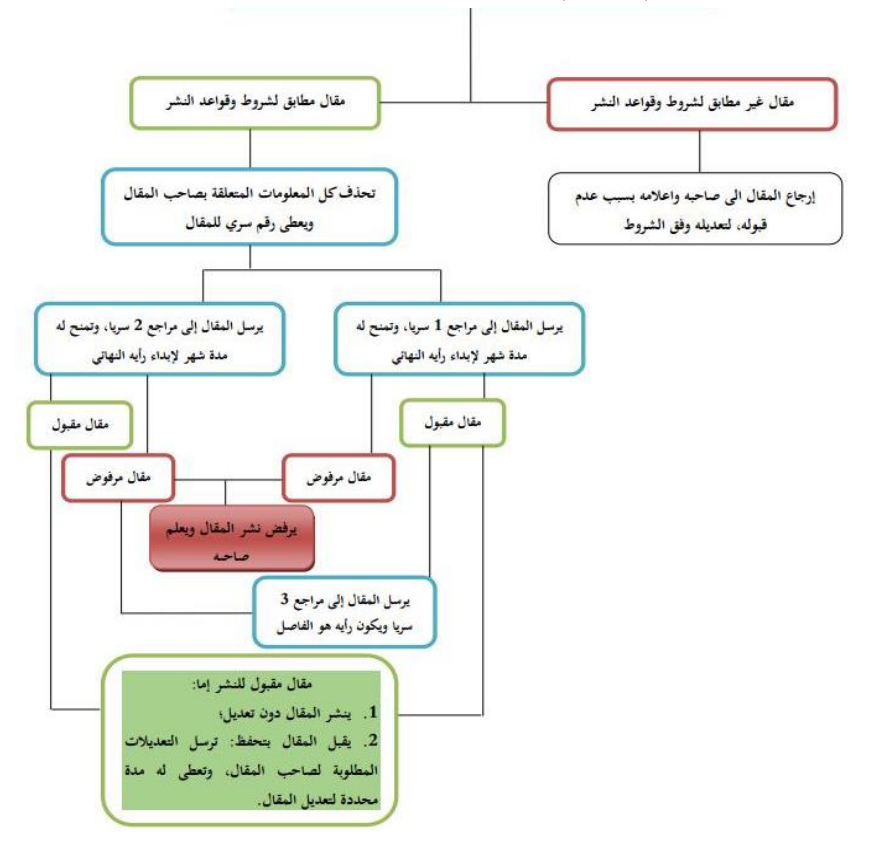